## Astuces Utilisation Service NOW

## Création de demandes et d'incidents

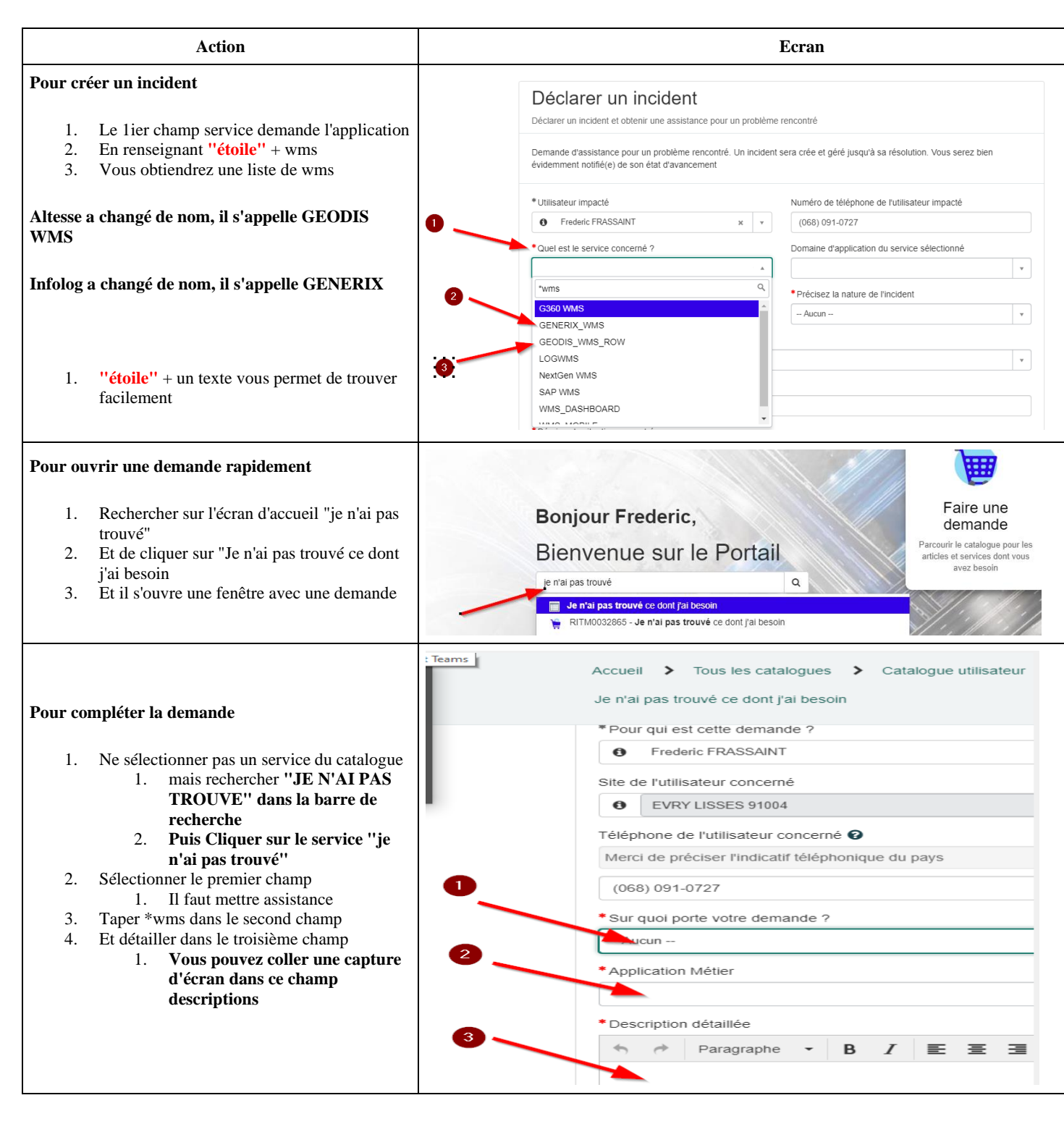